# **GUIDA ALL'USO DI CSM.1**

# <u>Cap. 3.</u>

# **APERTURA NUOVO PROGETTO**

| Cod. Docu: 110.10.03 | Data compilazione: 09/01/09 | Cap. 3 / Pag. 1 |
|----------------------|-----------------------------|-----------------|
| Autore: F.G. Hamnett | Aggiornamento : 31/03/09    | Rev. 0          |

## 3. PERCORSO: APERTURA NUOVO PROGETTO/CORSI

#### 3.1 Inizio della procedura

Dopo essersi iscritti ed avere inserito i dati inerenti l'Agenzia / Ente di Formazione (o i tuoi dati se sei un Professionista/Progettista) la prima maschera (<sup>1</sup>) che compare è la seguente, da dove potrai muoverti sulle varie funzioni di tuo interesse:

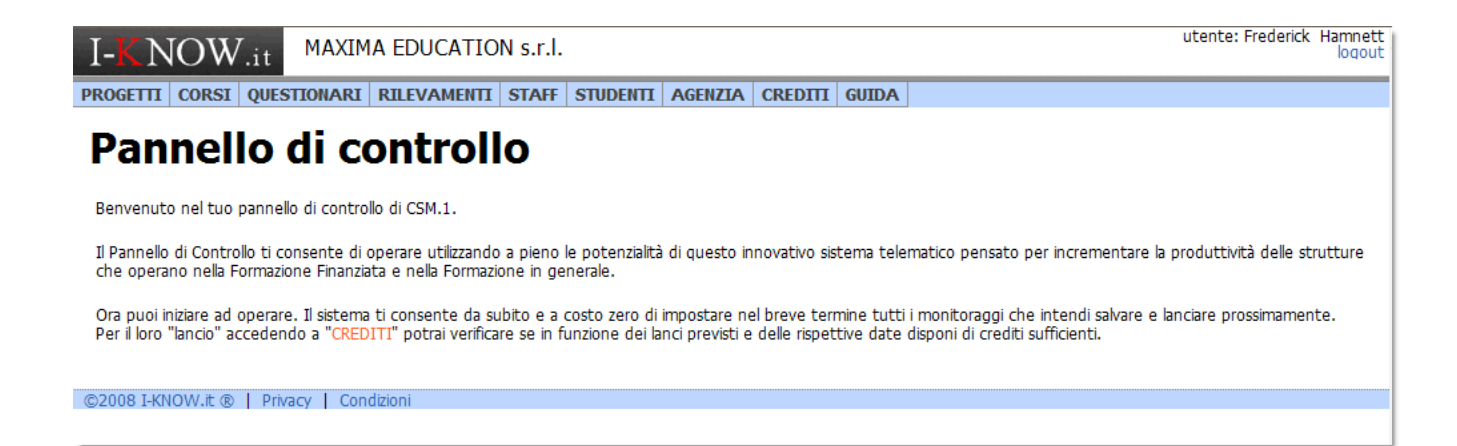

## 3.2 Apertura / modifica nuovo progetto e relativi corsi

Per **aprire la posizione per un nuovo progetto** devi premere **PROGETIT** e quindi **Aggiungi nuovo** ti comparirà la maschera "**Inserimento nuovo progetto**" in cui vanno inseriti i dati del progetto che intendi monitorare. Il nome del Direttore (ovvero del Responsabile del Progetto) non è obbligatorio inserirlo da subito, e può essere inserito in qualsiasi momento purché prima del "lancio" del primo rilevamento.

| I-KNOW.it MAXIMA EDUCATION s.r.l.        |       |       |        |             |          |          |         |         |  |
|------------------------------------------|-------|-------|--------|-------------|----------|----------|---------|---------|--|
| PROGETTI                                 | CORSI | QUEST | IONARI | RILEVAMENTI | STAFF    | STUDENTI | AGENZIA | CREDITI |  |
| Inserimento nuovo progetto               |       |       |        |             |          |          |         |         |  |
|                                          | NOME  |       |        |             |          |          |         |         |  |
| ACRO                                     | ONINO |       |        | COD         | ICE REG. |          |         |         |  |
| DIRETTORE                                | PROG. |       |        | *           |          |          |         |         |  |
| annulla salva                            |       |       |        |             |          |          |         |         |  |
| 📢 vai alla lista dei progetti            |       |       |        |             |          |          |         |         |  |
| ©2008 I-KNOW.it ®   Privacy   Condizioni |       |       |        |             |          |          |         |         |  |

Nota che l'inserimento del nome del Direttore del Progetto non può essere fatto digitandolo direttamente nella casella, bensì utilizzando l'icona a latere della casella Di-

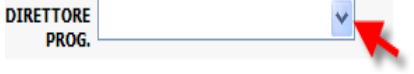

rettore Progetto" .

Il Sistema, premendo questa icona, aprirà la lista dei nominativi che fanno parte della "squadra" che opera sul progetto (<sup>2</sup>). Cliccando sul nome prescelto, tale nome verrà inserito nella casella.

<sup>&</sup>lt;sup>(2)</sup> Per vedere come si inseriscono i nominativi della "Staff" vedi "Gestione Staff"

| Cod. Docu: 110.10.03 | Data compilazione: 09/01/09 | Cap. 3 / Pag. 2 |
|----------------------|-----------------------------|-----------------|
| Autore: F.G. Hamnett | Aggiornamento : 31/03/09    | Rev. 0          |

<sup>(&</sup>lt;sup>1</sup>) Nelle nostre maschere compare il nome di MAXIMA EDUCATION s.r.l., ma nel tuo caso deve comparire il nome dell''Agenzia Formativa che hai inserito in fase di iscrizione

salva Per confermare i dati inseriti è sufficiente premere su e le informazioni verranno registrate sul data base rendendole disponibili per tutte le successive operazioni che intendi attivare.

PROGETTI Per modificare i dati inseriti, sempre restando in devi premere Elenco e quindi cliccare sulla casellina accanto al nome del Progetto i cui dati intendi modificare.

| I-KNOW.it MAXIMA EDUCATION s.r.l. PROGETTI CORSI QUESTIONARI RILEVAMENTI STAFF STUDENTI AGENZIA CREDITI GUIDA Scheda Progetto MKTMGTFI08 - MARKETING MANAGEMENT PER LA PMI | Ti comparirà allora la maschera a<br>lato " <b>Scheda Progetto</b> " dove ver-<br>ranno riportati i dati specifici del<br>progetto che hai inserito. Se<br>intendi modificare I contenuti devi              |
|----------------------------------------------------------------------------------------------------|----------------------------------------------------------------------------------------------------|
| Descrizione progetto         Elenco dei corsi         Elenco dei rilevamenti           Acronimo         MKTMGTF108                                                         | premere sul                                                                                                    |
| Nome       MARKETING MANAGEMENT PER LA PMI         Matricola       FI20080588         Direttore prog.       Frederick Hamnett         X elimina       modifica             | il quale ti con-sentirà di ritornare<br>alla maschera iniziale di<br>inserimento vista allo step<br>precedente e quindi di correggere i<br>dati da modificare per poi risalvare<br>i dati come visto sopra. |
| ©2008 FKNOW.it ©   Privacy   Condizioni<br>base, devi premere il pulsante ed il sistema eliminerà                                                                          | Parallelamente se intendi<br>eliminare un progetto dal data<br>i dati che avevi inserito .                                                                                                    |

Inserimento corso. Per inserire uno o più corsi nell'ambito di un progetto, posizionandosi sulla maschera iniziale "Scheda Progetto" (vedi qui sopra), si deve premere e quindi l'icona Elenco dei corsi

aggiungi corso al progetto

e ti comparirà la maschera "Aggiungi scheda corso" :

| I-KNOW.it MAXIMA EDUCATION s.r.l.        |                |              |         |         |         |         |   |
|------------------------------------------|----------------|--------------|---------|---------|---------|---------|---|
| PROGETTI CORS                            | SI QUESTIONARI | RILEVAMENTI  | STAFF S | TUDENTI | AGENZIA | CREDITI |   |
| Aggiunta scheda corso                    |                |              |         |         |         |         |   |
| PROGETTO                                 | MKTMGTFI08 💌   |              |         |         |         |         |   |
| CODICE                                   |                |              |         |         |         |         |   |
| TITOLO                                   |                |              | _       |         |         |         |   |
| DATA INIZIO                              | Ľ              | DATA FINE    |         | ß       |         |         |   |
| annulla modifiche salva                  |                |              |         |         |         |         |   |
| ✓ vai alla lista dei corsi               |                |              |         |         |         |         |   |
| ©2008 I-KNOW.it ®   Privacy   Condizioni |                |              |         |         |         |         |   |
| l'icona a lat                            | ere della case | lla progetto | PROGETT | ro MKT  | MGTFI08 |         | n |

Nota bene che il corso va inserito anche se il progetto ha un corso solo. Poiché ogni corso fa riferimento ad un determinato progetto, in precedenza tu devi avere già inserito i dati inerenti il progetto a cui il nuovo corso deve fare riferimento.

Il Sistema di precompila la casella "Progetto" con l'acronimo del progetto su cui stai operando.

Se invece intendi attivarti su altro progetto ed inserire un altro corso in quest'altro progetto, devi utilizzare premendo la quale ti comparirà la lista in

l'icona a latere della casella progetto

ordine alfabetico degli acronimi dei corsi aperti; cliccando sul nome del progetto prescelto, assocerai quel nuovo corso a quel dato nuovo progetto.

| Cod. Docu: 110.10.03 | Data compilazione: 09/01/09 | Cap. 3 / Pag. 3 |
|----------------------|-----------------------------|-----------------|
| Autore: F.G. Hamnett | Aggiornamento : 31/03/09    | Rev. 0          |

**Inserimento date inizio/fine corso.** Con riferimento al singolo corso, il sistema ti chiederà inoltre di inserire le date (presunte o certe non fa differenza sostanziale ai fini del modello) di inizio e di fine corso, dati che devono essere inseriti per consentire il salvataggio delle informazioni in input.

Per **confermare i dati inseriti** è sufficiente premere su **salva** e le informazioni verranno registrate sul data base rendendole disponibili per tutte le successive operazioni che intendi attivare.

Per **modificare i dati inseriti**, partendo dalla "Scheda Progetto" devi premere **Elenco dei corsi** e ti comparirà la maschera **"Scheda Progetto**" in cui vengono evidenziati i corsi che hai inserito per quel determinato progetto:

| I-K NOW.it MAXIMA EDUCATION s.r.l.                                                                                                    |                                                                                                    |
|----------------------------------------------------------------------------------------------------|----------------------------------------------------------------------------------------------------|
| PROGETTI CORSI QUESTIONARI RILEVAMENTI STAFF STUDENTI AGENZIA CREDITI                                                                                                    |                                                                                                    |
| Scheda Progetto<br>MKTMGTFI08 - MARKETING MANAGEMENT PER LA PMI                                                                                                    |                                                                                                    |
| Descrizione progetto Elenco dei corsi Elenco dei rilevamenti                                                                                                    |                                                                                                    |
| Codice       Titolo       Data inizio       Data fine         MKTMGTF108-01       MKT Management - Aula UNO       05/01/2009       10/04/2009         MKTMGTF108-02       MKT Management - Aula DUE       12/01/2009       03/07/2009         aggiung: corso al progetto       44 vai alla lista dei progetti         ©2008 I-KNOW.it (%)       Privacy       Condizioni                                                                                                    | Premendo sull'icona<br>in corrispondenza del corso per<br>cui desideri modificare i dati, evi-<br>denzierai la corrispondente ma-<br>schera " <b>Corso</b> ".                                   |
| I-K NOW.it MAXIMA EDUCATION s.r.l.<br>PROGETTI CORSI QUESTIONARI RILEVAMENTI STAFF STUDENTI AGENZIA CREDITI<br>Corso<br>MKT Management - Aula UNO (MKTMGTFI08-01)<br>Descrizione corso Elenco delle unità didattiche Elenco dei rilevamenti Elenco degli studenti                                                                                                    | In questa maschera vengono<br>riportati i dati relativi al corso i<br>cui dati devono essere modifi-<br>cati. Premendo sull'icona :                                                             |
| Progetto  MKTMGTF108 - MARKETING MANAGEMENT PER LA PMI Codice MKTMGTE108-01                                                                                                    | 🛛 🛃 modifica                                                                                                    |
| Codice       MKTMGTFI08-01         Titolo       MKT Management - Aula UNO         Data inizio       05/01/2009         Data fine       10/04/2009         Num. moduli       14         Ore totali       460         ✓ elimina       > modifica         ✓ vai alla lista dei corsi          ©2008 I-KNOW.it (8)       Privacy       Condizioni                                                                                                    | il sistema di evidenzia la<br>maschera " <b>Modifica scheda</b><br><b>corso</b> ". Premendo l'icona :<br><b>X</b> elimina<br>il Sistema sposterà tutti i dati<br>inerenti il corso nel cestino. |
| Image: Interview of the state of the state of the st | Posizionandoti nelle singole ca-<br>selle i cui contenuti intendi modi-<br>ficare potrai intervenire sui dati<br>che intendi aggiornare.                                                        |
| TITOLO     MKT Management - Aula UNO       DATA INIZIO     05/01/2009       annulla modifiche     salva                                                                                                    | Con il tasto <b>salva</b> i dati mo-<br>dificati verranno salvati dal<br>Sistema.                                                                                                    |
| ©2008 I-KNOW.it ®   Privacy   Condizioni                                                                                                    |                                                                                                    |
|                                                                                                    |                                                                                                    |

| Cod. Docu: 110.10.03 | Data compilazione: 09/01/09 | Cap. 3 / Pag. 4 |
|----------------------|-----------------------------|-----------------|
| Autore: F.G. Hamnett | Aggiornamento : 31/03/09    | Rev. 0          |

Detlev

Angela

Frederick

Massimiliand

Mario

Gerkel

Grossi

Hamnett

Morbidi

©2008 / KNOW, It @ \ Privacy | Condizi

Schumacher

Staf

Staff

Docente

Coordinatore, Docente

Direttore, Docente

055-342343

0347283272

055666138

055 - 67.45.78

333 - 854.38.34

#### 3.3 Inserimento delle Unità Didattiche

CSM.1 consente di monitorare l'andamento del corso a livello di singola Unità Didattica. Il dettaglio a livello di Unità Didattica consente pertanto di poter lanciare dei rilevamenti aventi come riferimento i contenuti di quella specifica fase di didattica, e quindi verificare il gradimento da parte dello studente dei contenuti didattici di quel determinato momento formativo /Docente.

L'impostazione del modello ai fini della gestione del monitoraggio a livello di singola unità didattica è semplice ed immediata e consiste innanzi tutto nell'inserimento dei dati di base delle U.D. che compongono il Corso in oggetto.

Ci si deve posizionare sulla maschera "corso", ovvero sulla maschera come quella evidenziata nella figura alla pagina precedente, cliccare sul pulsante Elenco delle unità didattiche ed il Modello aprirà una nuova maschera Corso :

|                                                                                                    | Premendo sul pulsante :                                                                                                    |
|----------------------------------------------------------------------------------------------------|----------------------------------------------------------------------------------------------------|
| PROGETTI CORSI QUESTIONARI RILEVAMENTI STAFF STODENTI AGENZIA CREDITI                                                                                                    | ·                                                                                                    |
| MKT Management - Aula DUE (MKTMGTFI08-02)                                                                                                    | 🚽 aggiungi unità didattica                                                                                                    |
| Descrizione corso Elenco delle unità didattiche Elenco dei rilevamenti Elenco degli studenti                                                                                                    | Compare la maschera "Inserimento<br>nuova unità didattica" che consente di<br>inserire il nome ed alcune specifiche (n.<br>della U.D. – ovvero il codice - il titolo<br>della U.D. , il docente e la durata in ore                                      |
| ©2008 I-KNOW.it ®   Privacy   Condizioni                                                                                                    | (quest'ultimo dato molto importante per                                                                                                    |
|                                                                                                    | il calcolo degli indicatori aggregati). I                                                                                                    |
| I-K NOW.it MAXIMA EDUCATION s.r.l.                                                                                                    | dati vanno introdotti e quindi salvati con                                                                                                    |
| PROGETTI CORSI QUESTIONARI RILEVAMENTI STAFF STUDENTI AGENZIA CREDITI                                                                                                    | il pulsante salva Da notare che il                                                                                                    |
| Corso MKT Manaç Inserimento nuova unità didattica Corso MKTMGTFI08-02 - MKT Management - Aula DUE CODICE CODICE NOME DOCENTE DURATA (ORE) CO008 I-KNIOW.E © 1 COOCE MARCE CODICE CODICE | nome del docente viene inserito agendo<br>sull'icona :<br>Docente<br>dove premendo sul lato destro della<br>finestra di cui sopra, comparirà in ordine<br>alfabetico un elenco di nominativi di<br>docenti che fanno parte dello staff<br>dell'Agenzia. |
|                                                                                                    | Questi nominativi devono essere intro-<br>dotti a priori agendo sul pulsante <b>Staff</b>                                                                                                    |
| che consente di aprire due opzioni: Elenco oppure Aggiungi nue<br>I-E NOW.it MAXIMA EDUCATION s.r.l.<br>PROGETIT CORST QUESTIONARI RILEVAMENTI STAFF STUDENTI AGENZIA CREDITI<br>Elenco dello staff<br><u>nome cognome telefono ruoli</u><br>Berta Bertni 0553432434 Coordinatore dove premendo s                                                                                                    | compare la maschera qui a fianco da cull'icona                                                                                                    |

re il dettaglio dei dati di ciascun membro dello staff (per la gestione di questa maschera vedasi paragrafo "Gestione Staff" ).

| Cod. Docu: 110.10.03 | Data compilazione: 09/01/09 | Cap. 3 / Pag. 5 |
|----------------------|-----------------------------|-----------------|
| Autore: F.G. Hamnett | Aggiornamento : 31/03/09    | Rev. 0          |

| TTI CORSI        | QUESTIONARI   | RILEVAMENTI | STAFF | STUDENTI | AGENZIA | CREDITI |
|------------------|---------------|-------------|-------|----------|---------|---------|
| jiunta scl       | neda staff    |             |       |          |         |         |
| NOME             |               |             |       |          |         |         |
| COGNOME          |               |             |       |          | 1       |         |
| E-MAIL           |               |             |       |          | 1       |         |
| OD. FISCALE      |               |             |       |          | 1       |         |
| TELEFONO         |               |             |       |          | 1       |         |
| INDIRIZZO        |               |             |       |          | 1       |         |
| CAP              |               |             |       |          |         |         |
| COMUNE           |               |             |       |          |         |         |
| PASSWORD         |               |             |       |          | 1       |         |
|                  | annulla       | salva       |       |          |         |         |
| < vai alla lista | a dello staff |             |       |          |         |         |

Premendo **Aggiungi nuovo** si apre la maschera "**Aggiunta Scheda Staff**" che ti consentirà di introdurre il nominativo di ciascun docente che effettuerà le varie docenze inerenti le unità didattiche del corso di tuo interesse.

Per la gestione di questa maschera vedasi paragrafo "Gestione Staff".

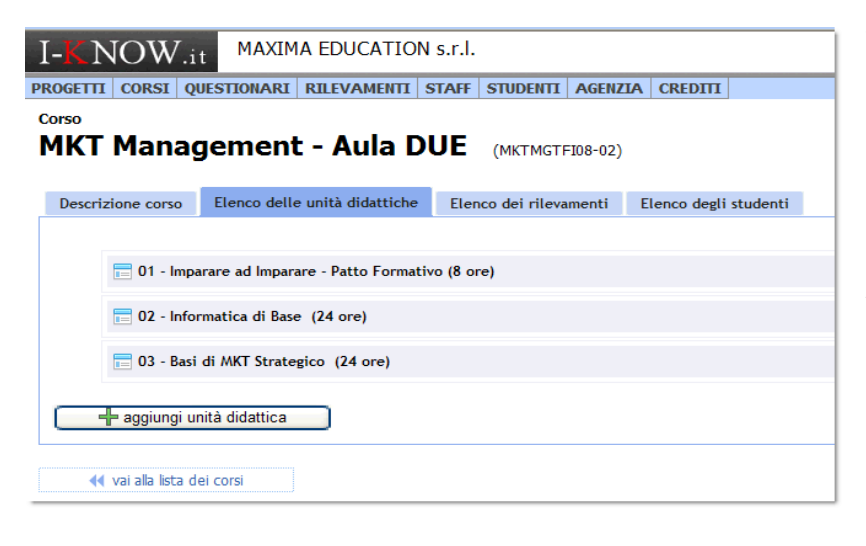

I- NOW.it MAXIMA EDUCATION s.r.l. PROGETTI CORSI QUESTIONARI RILEVAMENTI STAFF STUDENTI AGENZIA CREDITI Corso MKT Management - Aula DUE (MKTMGTFID8-02) Descrizione corso Elenco delle unità didattiche Elenco dei rilevamenti Elenco degli studenti © 03 - Basi di MKT Strategico (24 ore) © 01 - Imparare ad Imparare - Patto Formativo (8 ore) © 02 - Informatica di Base (24 ore) - aggiungi unità didattica Tornando all'argomento "**Inserimento Unità Didattica**" man mano che inserisci le nuove unità didattiche la maschera "**Corso**" si configurerà come appare nella figura accanto evidenziando la successione di U.D. che hai inserito.

A riguardo va evidenziato che l'ordinamento in successione delle varie unità didattiche è facilmente modificabile grazie ad un dispositivo che consente di "agganciare" la riga (tenendo premuto il pulsante destro del mouse) e spostarla nella nuova posizione da te desiderata.

L'operatività del Modello consente anche di verificare in qualsiasi momento le caratteristiche e le informazioni di dettaglio associate a ciascuna Unità Didattica inserita.

Premendo l'icona stro di ciascuna

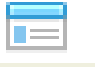

al lato siniriga U.D.

si apre infatti la maschera "**Unità didattica**" (vedi pagina a seguire) dove sono contenute informazioni utili inerenti l'U.D. di tuo eventuale interesse.

| Cod. Docu: 110.10.03 | Data compilazione: 09/01/09 | Cap. 3 / Pag. 6 |
|----------------------|-----------------------------|-----------------|
| Autore: F.G. Hamnett | Aggiornamento : 31/03/09    | Rev. 0          |

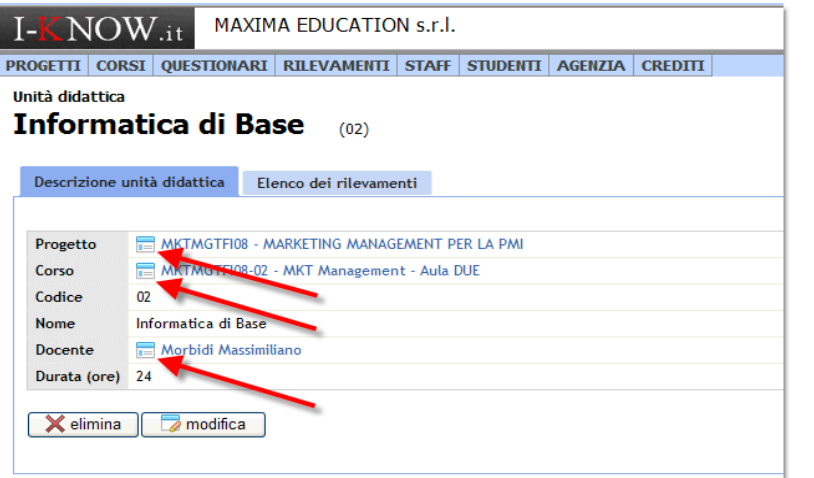

La maschera "**Unità Didattica**" appare come in figura a lato.

La prima icona trare a livello di dettaglio sulla "Scheda Progetto" del progetto di cui il corso in questione fa parte.

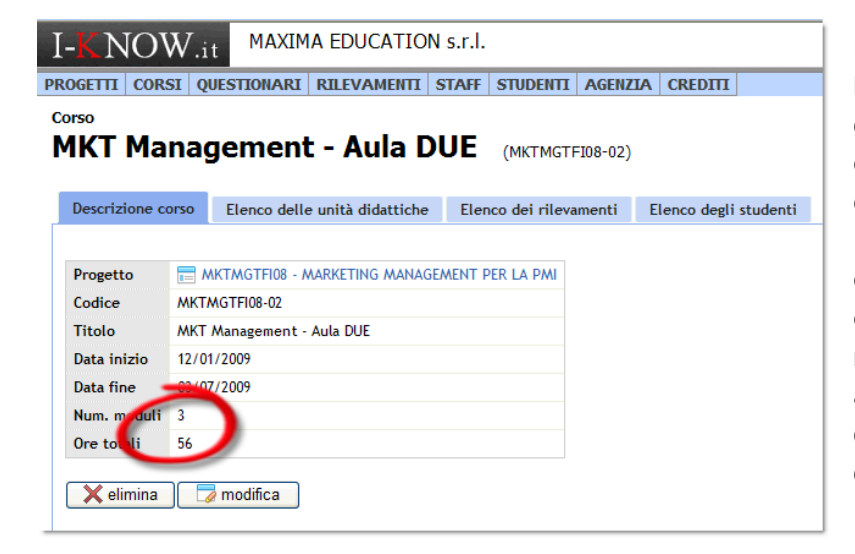

La seconda icona consente di entrare a livello di dettaglio sulla "Scheda Corso" del corso a cui appartiene la U.D. in questione . A riguardo va evidenziato che questa funzione che ci riporta sulla "Scheda Corso" è particolarmente utile quando si è in fase di Progettazione in quanto fornisce un costante aggiornamento relativo al numero di U.D. che abbiamo introdotto ed al numero totale di ore dato dalla somma della durata in ore di ciascuna U.D. inserita.

| -KNC                                                           | DW                                  | .it MAX                                       | MIX | A EDUCATIO     | N s.r.l.  |         |       |            |         |                        |
|----------------------------------------------------------------|-------------------------------------|-----------------------------------------------|-----|----------------|-----------|---------|-------|------------|---------|------------------------|
| OGETTI O                                                       | ORSI                                | QUESTIONA                                     | RI  | RILEVAMENTI    | STAFF     | STUDEN  | A ITI | GENZIA     | CREDITI |                        |
| <sup>taff</sup><br>Massimiliano Morbidi                        |                                     |                                               |     |                |           |         |       |            |         |                        |
| Scheda sta                                                     | ff E                                | Elenco dei ruo                                | oli | Elenco delle u | nità dida | ittiche | Elen  | co dei pro | ogetti  | Elenco dei rilevamenti |
| Nome<br>Cognome<br>Cod.fisc.<br>Telefono<br>Email<br>Indirizzo | Massin<br>Morbi<br>333 - 1<br>m.mor | niliano<br>di<br>854.38.34<br>ʻbidi@gmail.coj | m   |                |           |         |       |            |         |                        |

La terza icona consente invece di evidenziare il dettaglio del docente che abbiamo inserito (agendo sul pulsante **Staff**) e ci consente premendo il pulsante :

di aprire la sche-

da "**Modifica scheda Staff**" intervenendo sulle caratteristiche del docente associato a quella Unità Didattica.

🥏 modifica

| Cod. Docu: 110.10.03 | Data compilazione: 09/01/09 | Cap. 3 / Pag. 7 |
|----------------------|-----------------------------|-----------------|
| Autore: F.G. Hamnett | Aggiornamento : 31/03/09    | Rev. 0          |

### 3.4 – L'organizzazione dinamica delle Unità Didattiche

In fase di inserimento delle Unità Didattiche, ed in particolare in fase di progettazione, il Sistema consente di gestire i Corsi a livello di singola Unità Didattica. così come evidenziato nella parte iniziale del Settore 3.3. che precede.

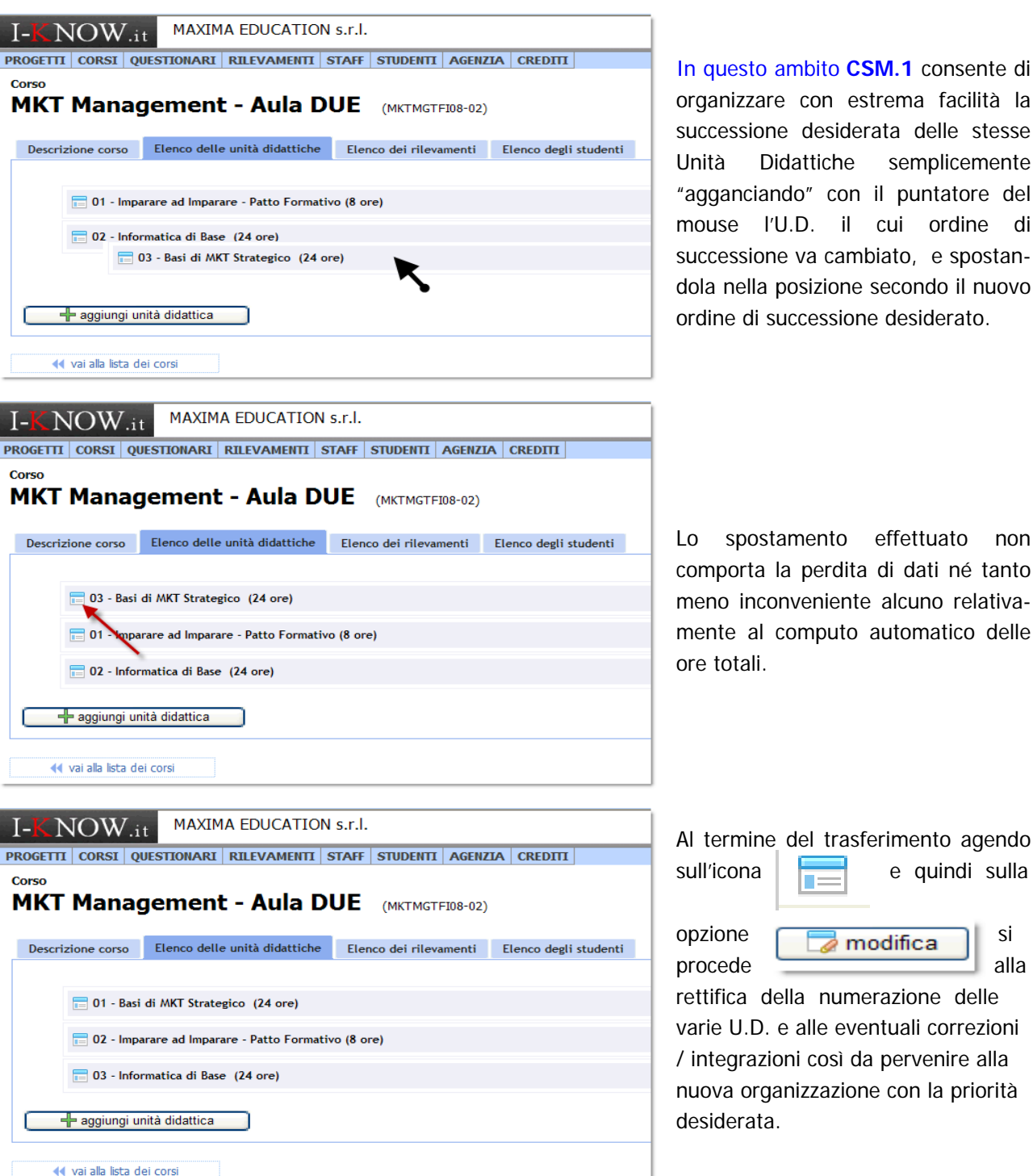

In questo ambito CSM.1 consente di organizzare con estrema facilità la successione desiderata delle stesse Didattiche semplicemente "agganciando" con il puntatore del mouse l'U.D. il cui ordine di successione va cambiato, e spostandola nella posizione secondo il nuovo ordine di successione desiderato.

Lo spostamento effettuato non comporta la perdita di dati né tanto meno inconveniente alcuno relativamente al computo automatico delle

e quindi sulla

si

alla

| Come \  | vedremo  | questo   | stesso | sistema | di   | trascinamento   | è   | utilizzato | con   | successo   | anche  | nell'ambito | della |
|---------|----------|----------|--------|---------|------|-----------------|-----|------------|-------|------------|--------|-------------|-------|
| predisp | osizione | delle do | mande  | quando  | si r | nodificano o si | cre | eano "ex n | iovo" | i questior | nari . |             |       |

| Cod. Docu: 110.10.03 | Data compilazione: 09/01/09 | Cap. 3 / Pag. 8 |  |  |
|----------------------|-----------------------------|-----------------|--|--|
| Autore: F.G. Hamnett | Aggiornamento : 31/03/09    | Rev. 0          |  |  |